### 2.1. MANUAL DE SISTEMA IMPLEMENTADO MANUAL DE UNIDAD DEL SISTEMA

#### SERVICIO DE DESARROLLO DE SOFTWARE PARA EL SISTEMA DE GESTIÓN Y SEGUIMIENTO DE INVESTIGACIÓN EN LA ESCUELA DE POSGRADO

#### PROYECTO DESARROLLADO PARA:

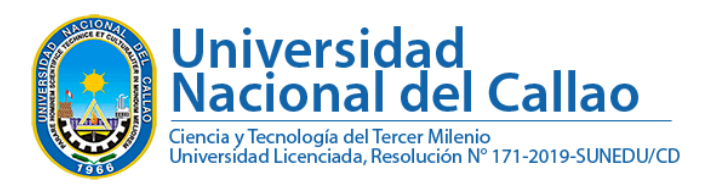

#### JEFE DEL PROYECTO:

MG. CESAR WILFREDO ROSAS ECHEVARRÍA

# MANUAL DE USO DEL SISTEMA DE GESTIÓN DE INVESTIGACIÓN DE POSGRADO

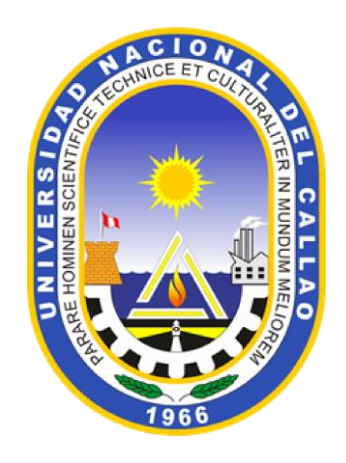

## 2024

JEFE DE PROYECTO: MG. CESAR WILFREDO ROSAS ECHEVARRÍA

#### ÍNDICE

| UNIDAD DEL SISTEMA4 | MĆ | I |
|---------------------|----|---|
| ONAR FACULTAD       | .1 |   |
| ENTOS               | .2 |   |

#### I MÓDULO DE UNIDAD DEL SISTEMA

**PASO 1.** Accede al sistema a través del enlace <u>https://sgiepg.unac.edu.com/</u>, donde encontrarás información general sobre el sistema y documentación relevante, como reglamentos, formatos, videos y otros recursos de interés. Posteriormente acceder a la ventana Login haciendo clic en

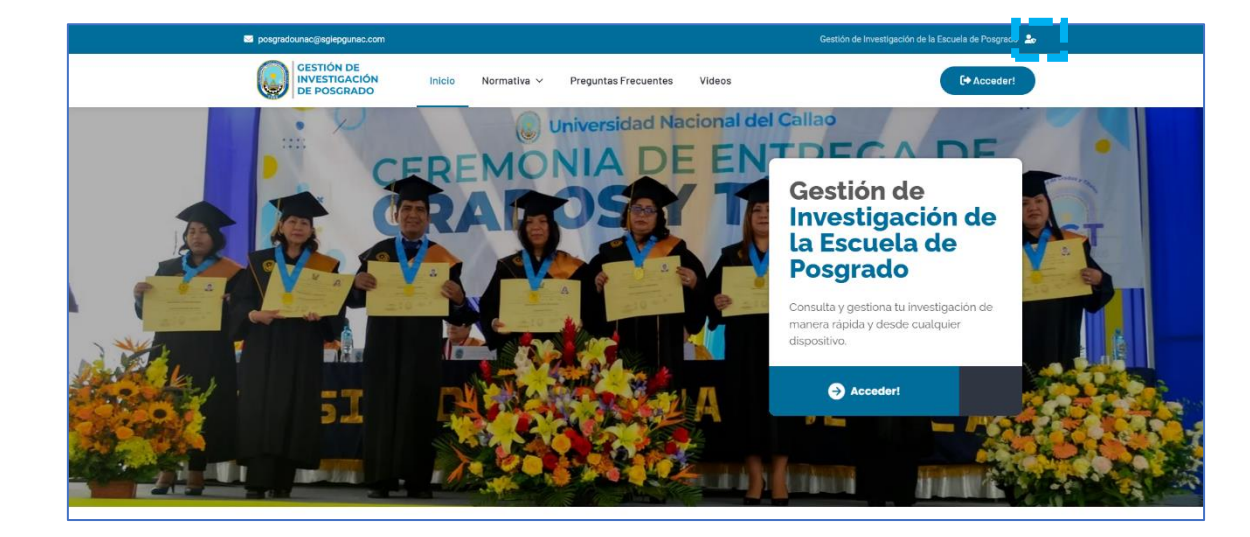

PASO 2. Ingresar las credenciales respectivas

- Correo
- Contraseña

Haga clic en "Ingresar", lo cual abrirá una nueva ventana donde deberá seleccionar el acceso de "Unidad". Finalmente, haga clic en "Ingresar" nuevamente.

| X<br>GESTIÓN DE<br>INVESTIGACIÓN<br>DE POSGRADO<br>Login Recuperar<br>Logeate |                             |
|-------------------------------------------------------------------------------|-----------------------------|
| ☑ posgradounac@sgiepgunac.com                                                 | SELECCIONAR ACCESO $\times$ |
|                                                                               | Acceso                      |
|                                                                               | Unidad +                    |
| INGRESAR                                                                      | INGRESAR                    |

**PASO 3.** Será redirigido a la ventana principal de gestión de Unidad. También se mostrará las siguientes secciones:

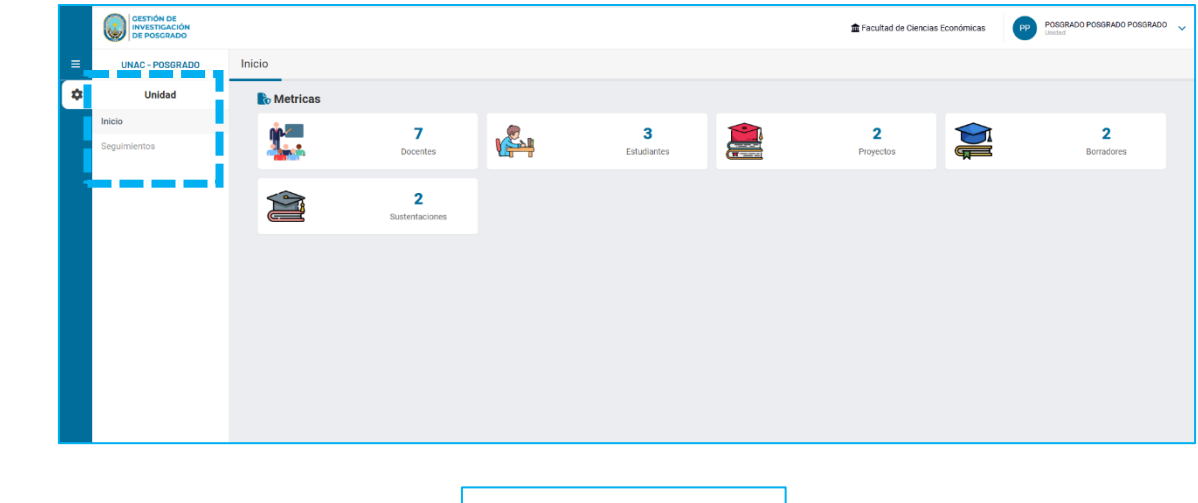

| Unidad       |        |
|--------------|--------|
| Inicio       |        |
| Seguimientos | $\sim$ |

#### **1.1 SELECCIONAR FACULTAD**

PASO 4. Seleccionar facultad en la parte superior.

|    | GESTIÓN DE<br>INVESTIGACIÓN<br>DE POSGRADO |           |          |                                                            |                                                                                                    |                            |                              | 🚘 Facultad                                     | de Ciencias Económica: |        | POSORADO POSORA<br>Unidad | NDO POSORA |
|----|--------------------------------------------|-----------|----------|------------------------------------------------------------|----------------------------------------------------------------------------------------------------|----------------------------|------------------------------|------------------------------------------------|------------------------|--------|---------------------------|------------|
| =  | UNAC - POSGRADO                            | Proyectos |          |                                                            |                                                                                                    |                            |                              | _                                              |                        |        |                           |            |
| \$ | Unidad                                     |           |          |                                                            |                                                                                                    |                            |                              |                                                |                        |        |                           |            |
|    | Inicio                                     |           |          |                                                            |                                                                                                    | PROYECTOS                  | DE TESIS                     |                                                |                        |        |                           |            |
|    | Seguimientos                               | <br>ти    | PO       | PROGRAMA                                                   | τίτυιο                                                                                                    | TESISTA(AS)                | ASESOR                       | LÍNEA                                          | SUBLÍNEA               | AVANCE | GESTIONAR                 | IN         |
|    | Proyectos     Borradores                   | м         | aestrias | Maestría en Comercio y<br>Negociaciones<br>Internacionales | APLICACIÓN DEL CICLO DE DEMING PARA<br>INCREMENTAR LA PRODUCTIVIDAD EN EL<br>ÁREA DE CROMADO EN LA EMPRESA<br>FASEGAV E.I.R.I, LIMA - 2022 | Cesar Rosas     Echevarria | Dr. Roberto<br>Miraval Prada | Ciencias<br>sociales y<br>Desarrollo<br>Humano | Comercio<br>Interior   | -      | 0 🖻                       |            |
|    | Sustentaciones                             |           |          |                                                            |                                                                                                    |                            |                              |                                                |                        |        |                           |            |
|    |                                            | 4         |          |                                                            |                                                                                                    |                            |                              |                                                |                        |        |                           | •          |
|    |                                            |           |          |                                                            |                                                                                                    |                            |                              |                                                |                        |        |                           |            |
|    |                                            |           |          |                                                            |                                                                                                    |                            |                              |                                                |                        |        |                           |            |
|    |                                            |           |          |                                                            |                                                                                                    |                            |                              |                                                |                        |        |                           |            |
|    |                                            |           |          |                                                            |                                                                                                    |                            |                              |                                                |                        |        |                           |            |
|    |                                            |           |          |                                                            |                                                                                                    |                            |                              |                                                |                        |        |                           |            |
|    |                                            |           |          |                                                            |                                                                                                    |                            |                              |                                                |                        |        |                           |            |
|    |                                            |           |          |                                                            |                                                                                                    |                            |                              |                                                |                        |        |                           |            |
|    |                                            |           |          |                                                            |                                                                                                    |                            |                              |                                                |                        |        |                           |            |

#### **1.2 SEGUIMIENTOS**

**PASO 5.** Los datos que se muestra en proyecto, seguimiento y borrador son los siguientes.

|    | GESTIÓN DE<br>INVESTIGACIÓN<br>DE POSGRADO |           |           |                                                            |                                                                                                    |                            |                              | i ∰ Facultad                         | de Ciencias Económicas | PP     | POSORADO POSORAD<br>Unidad | O POSORADO | • ~ |
|----|--------------------------------------------|-----------|-----------|------------------------------------------------------------|----------------------------------------------------------------------------------------------------|----------------------------|------------------------------|--------------------------------------|------------------------|--------|----------------------------|------------|-----|
| =  | UNAC - POSGRADO                            | Proyectos |           |                                                            |                                                                                                    |                            |                              |                                      |                        |        |                            |            |     |
| \$ | Unidad                                     |           |           |                                                            |                                                                                                    |                            |                              |                                      |                        |        |                            |            |     |
|    | Inicio                                     |           |           |                                                            |                                                                                                    | PROYECTOS                  | DE TESIS                     |                                      |                        |        |                            |            |     |
|    | Seguimientos ^                             | 1         | ripo      | PROGRAMA                                                   | τίτυιο                                                                                                    | TESISTA(AS)                | ASESOR                       | LÍNEA                                | SUBLÍNEA               | AVANCE | GESTIONAR                  | IN         |     |
|    | Proyectos     Borradores                   |           | Maestrías | Maestría en Comercio y<br>Negociaciones<br>Internacionales | APLICACIÓN DEL CICLO DE DEMING PARA<br>INCREMENTAR LA PRODUCTIVIDAD EN EL<br>ÁREA DE CROMADO EN LA EMPRESA<br>EASEGAN E JE L. LIMA = 2022 | Cesar Rosas     Echevarria | Dr. Roberto<br>Miraval Prada | Ciencias<br>sociales y<br>Desarrollo | Comercio<br>Interior   | - 1    | 0 <b>•</b><br>* <b>•</b>   |            |     |
|    | <ul> <li>Sustentaciones</li> </ul>         |           |           |                                                            | TROCONT CARLY DIRAC LOLL                                                                                                    |                            |                              | numuno                               |                        |        |                            |            |     |
|    |                                            |           |           |                                                            |                                                                                                    |                            |                              |                                      |                        |        |                            |            |     |
|    |                                            | 4         |           |                                                            |                                                                                                    |                            |                              |                                      |                        |        |                            | ,          |     |
|    |                                            |           |           |                                                            |                                                                                                    |                            |                              |                                      |                        |        |                            |            |     |
|    |                                            |           |           |                                                            |                                                                                                    |                            |                              |                                      |                        |        |                            |            |     |
|    |                                            |           |           |                                                            |                                                                                                    |                            |                              |                                      |                        |        |                            |            |     |
|    |                                            |           |           |                                                            |                                                                                                    |                            |                              |                                      |                        |        |                            |            |     |
|    |                                            |           |           |                                                            |                                                                                                    |                            |                              |                                      |                        |        |                            |            |     |
|    |                                            |           |           |                                                            |                                                                                                    |                            |                              |                                      |                        |        |                            |            |     |
|    |                                            |           |           |                                                            |                                                                                                    |                            |                              |                                      |                        |        |                            |            |     |
|    |                                            |           |           |                                                            |                                                                                                    |                            |                              |                                      |                        |        |                            |            |     |

- Tipo. Tipo de programa
- Programa. Nombre del programa a la que pertenece el tesista o tesistas.
- Título. Título de investigación.
- Tesista(as). Nombre de los tesistas que trabajan el proyecto de investigación
- Asesor. Asesor elegido para dar seguimiento al trabajo de investigación.
- Línea y Sub línea de investigación.
- Avance. Días transcurridos desde la asignación de jurados (La contabilización inicia una vez generado la resolución)
- Gestionar. Botones que permite visualizar datos del proyecto, documentos, jurados, y gestión de resoluciones.
- Inf. Informe colegiado por parte de los jurados (Se visualiza una vez generado)

PASO 6. Visualizar datos del proyecto.

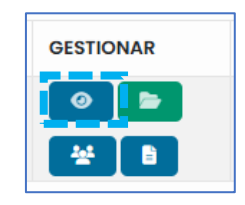

| Variables Variables Variable 1. Gestión Por Competencias Variable 2. Desempeño Laboral   Particolo 2. Desempeño Laboral   Problemas  Problemas Problemas Problemas Problem | (ECTO: GESTIÓN POR COMPETENCIAS Y EL DESEMPEÑO LABORAL EN EL ÁREA DE EXPORTACIONES DE UNA EMPR<br>DEL RUBRO DE ADUANAS, SAN MIGUEL, 2024                                                                                                    |
|----------------------------------------------------------------------------------------------------|----------------------------------------------------------------------------------------------------|
| Variable 1. Gestión Por Competencias<br>Variable 2. Desempeño Laboral                                                                                                    |                                                                                                    |
| Section of the section of the secti | i Por Competencias<br>ipeño Laboral                                                                                                    |
| PG: ¿Cuál es la relación que existe entre la gestión por competencias y el desempeño laboral en el área de exportaciones de una empresa del<br>de aduanas, San Miguel, 2024?<br>PEI: ¿Cuál es la relación que existe entre las competencias cardinales y las habilidades en el área de exportaciones de una empresa del rubro<br>aduanas, San Miguel, 2024?<br>PEI: ¿Cuál es la relación que existe entre las competencias específicas gerenciales y los comportamientos en el área de exportaciones de una empresa del<br>rubro de aduanas, San Miguel, 2024?<br>PEI: ¿Cuál es la relación que existe entre las competencias específicas por áreas y las metas y resultados, en el área de exportaciones de una<br>empresa del rubro de aduanas, San Miguel, 2024?<br>OS: Determinar la relación que existe entre la gestión por competencias y el desempeño laboral en el área de exportaciones de una<br>empresa del rubro de aduanas, San Miguel, 2024?                                                                                                    |                                                                                                    |
| Objetivos      OG: Determinar la relación que existe entre la gestión por competencias y el desempeño laboral en el área de exportaciones de una empresa rubro de aduanas, San Miguel, 2024.     OEI: Determinar la relación que existe entre las competencias cardinales y las habilidades en el área de exportaciones de una empresa del rub                                                                                                    | ción que existe entre la gestión por competencias y el desempeño laboral en el área de exportaciones de una empresa del rubro<br>Miguel, 2024?<br>ación que existe entre las competencias cardinales y las habilidades en el área de exportaciones de una empresa del rubro de<br>juel, 2024?<br>lación que existe entre las competencias específicas gerenciales y los comportamientos en el área de exportaciones de una<br>a de aduanas, San Miguel, 2024?<br>lación que existe entre las competencias específicas por áreas y las metas y resultados, en el área de exportaciones de una<br>o de aduanas, San Miguel,2024?                   |
| OG: Determinar la relación que existe entre la gestión por competencias y el desempeño laboral en el área de exportaciones de una empresa<br>rubro de aduanas, San Miguel, 2024.<br>OEI: Determinar la relación que existe entre las competencias cardínales y las habilidades en el área de exportaciones de una empresa del rub                                                                                                    |                                                                                                    |
| aduanas, San Miguel, 2024.<br>OE2. Determinar la relación que existe entre las competencias específicas gerenciales y los comportamientos en el área de exportaciones de l<br>empresa del rubro de aduanas, San Miguel, 2024.<br>OE3: Determinar la relación que existe entre las competencias específicas por áreas y las metas y resultados, en el área de exportaciones de u<br>empresa del rubro de aduanas, San Miguel, 2024.                                                                                                    | relación que existe entre la gestión por competencias y el desempeño laboral en el área de exportaciones de una empresa del<br>, san Miguel, 2024.<br>I relación que existe entre las competencias cardinales y las habilidades en el área de exportaciones de una empresa del rubro de<br>juel, 2024.<br>I relación que existe entre las competencias específicas gerenciales y los comportamientos en el área de exportaciones de una<br>o de aduanas, San Miguel, 2024.<br>I relación que existe entre las competencias específicas por áreas y las metas y resultados, en el área de exportaciones de una<br>o de aduanas, San Miguel, 2024. |

#### PASO 7. Visualización de documentos

Γ

|         |              | GESTIONAR              |           | × |
|---------|--------------|------------------------|-----------|---|
| + ADJUN | TAR ARCHIVOS | E Documentos           |           |   |
| FECHA   | τιρο         | DOCUMENTO              | DESCARGAR |   |
| -       | Registro     | Proyecto de tesis.docx | 4         |   |
| -       | Registro     | Recibo de pago.docx    | 4         |   |
| -       | Registro     | Proyecto de tesis.docx | 4         |   |
| -       | Registro     | Recibo de pago.docx    | 4         |   |
| -       | Registro     | Recibo de pago.docx    | •         |   |

PASO 8. Visualización de jurados, calificación y documentos cargados por los mismos.

| GESTIO | NAR |
|--------|-----|
| 0      | -   |
| *      |     |

| NUEV | 0    |                        |                           | de de                 | IRADOS DEL I             | PROYECTO                  |              |                                                            |          | × |
|------|------|------------------------|---------------------------|-----------------------|--------------------------|---------------------------|--------------|------------------------------------------------------------|----------|---|
| ASG. | GEN. | FECHA                  | PRESIDENTE                | SECRETARIO            | VOCAL                    | MIEMBRO 1                 | MIEMBRO<br>2 | COMENTARIO                                                 | OPCIONES |   |
|      |      | 28/11/2024<br>19:46:53 | Alejandro<br>Reyes Urbina | Oiego<br>Dávila Vilca | Hilmer<br>Díaz<br>Romero | Kelly<br>Sandoval<br>Abad |              | Los jurados deben<br>evaluar en los 10 días<br>posteriores |          |   |

**PASO 9.** Generación de resoluciones y visualización de las mismas con código QR integrado.

8

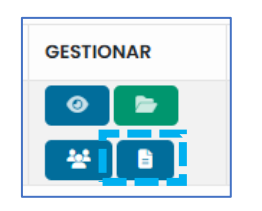

#### PASO 10. Generar resolución

| 🍫 Generar o                                                                     | documentos $	imes$                                                             |
|---------------------------------------------------------------------------------|--------------------------------------------------------------------------------|
| 1. INFORME DE<br>CONFORMIDAD DE ASESORÍA                                        | 2. RESOLUCIÓN DE<br>INSCRIPCIÓN DE PROVECTO<br>DE TESIS<br>03/12/2024 09:35:04 |
| 3. RESOLUCIÓN DE<br>DESIGNACIÓN DE JURADO<br>EVALUADOR DEL PROYECTO<br>DE TESIS | 4. RESOLUCIÓN DE<br>APROBACIÓN DEL<br>PROYECTO DE TESIS                        |
| 5. Resolución de conformidad                                                    | 6. Resolución de designación<br>de jurados<br>03/12/2024 11:36:36              |
| 7. Aprobación de proyecto de<br>tesis                                           | 8. Informe colegiado                                                           |
| 9. Informe de evaluación                                                        |                                                                                |

JEFE DE PROYECTO: MG. CESAR WILFREDO ROSAS ECHEVARRÍA

#### PASO 11. Seleccionar el formato de generación

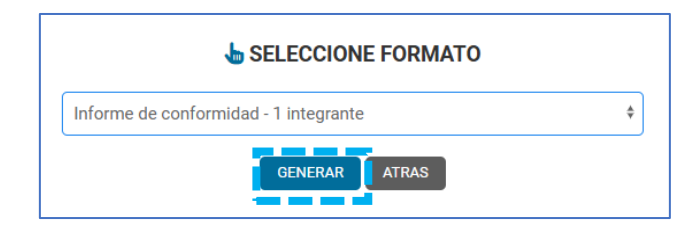

#### PASO 12. Número de resolución

9

| Número de documento         |                                                                                                    |                                                                        |
|-----------------------------|----------------------------------------------------------------------------------------------------|------------------------------------------------------------------------|
| Ingrese número de docume    | nto                                                                                                    |                                                                        |
| DATOS DEL DIRECTOR DE LA UN | IDAD DE POSGRADO                                                                                                    | 🛛 Éxito                                                                |
| Ingrese los nombres y apel  | idos del director de la Unidad de Posgrado                                                                                                    | Documento generado.                                                    |
|                             | INFORME DE COM                                                                                                    | IFORMIDAD DE ASESORÍA                                                  |
|                             |                                                                                                    | Bellavista, <mark>03 de diciembre de 2024</mark>                       |
|                             | Señor<br>Dr. Jorge Quintanilla Alarcón<br>Director de la Unidad de Posgrado<br>Facultad de Ciencias Econômicas<br>Universidad Nacional del Callao<br><u>Presente</u> |                                                                        |
|                             | De mi consideración:                                                                                                    |                                                                        |
|                             | Previo un atento saludo, le dirijo                                                                                                    | la presente para informarle que para el proceso                        |
|                             | de asesoría del proyecto de tesis titula                                                                                                    | do: "APLICACIÓN DEL CICLO DE DEMING PARA                               |
|                             | FASEGAV E.I.R.L, LIMA - 2022*, pres                                                                                                    | sentado por <mark>Cesar Rosas Echevarria</mark> , doy mi               |
|                             | CONFORMIDAD de aceptación como                                                                                                    | Asesor para la INSCRIPCIÓN DEL PROYECTO DE                             |
|                             | TESIS Y RECONOCIMIENTO DE ASES                                                                                                    | OR <mark>de la</mark> Maestrías en <mark>Maestría en Comercio y</mark> |
|                             | Regociaciones internacionales, de la<br>Económicas; Artículo 104º del REGL/                                                                                          | AMENTO DE GRADOS Y TÍTULOS de la UNAC                                  |
|                             | (Resolución Nº 150-2023-CU, del 15 de ju                                                                                                    | unio de 2023)                                                          |
|                             | Agradeciendo la atención que<br>cordiales saludos.                                                                                                    | brinde a la presente, hago llegar a usted mis                          |
|                             | Atentamente,                                                                                                    |                                                                        |
|                             |                                                                                                    |                                                                        |
|                             |                                                                                                    |                                                                        |
|                             | Dr. Rob                                                                                                    | erto Miravai Prada<br>ISESOR (A)                                       |
|                             |                                                                                                    |                                                                        |
|                             |                                                                                                    |                                                                        |

El mecanismo de seguimiento es similar para las tres etapas, proyecto, borrador y sustentación.

JEFE DE PROYECTO: MG. CESAR WILFREDO ROSAS ECHEVARRÍA

SISTEMA CLOUD - UNIVERSIDAD NACIONAL DEL CALLAO

# UNAC 2024

JEFE DE PROYECTO: ING. CESAR WILFREDO ROSAS ECHEVARRÍA